## SOP – Booke rom via en tilbudskode/Promotional code

## Steg 1 – Gå inn på vår nettside

## Stepp 1 - Enter webside

| $\leftrightarrow$ $\rightarrow$ C a radissonhotels.com/en-us/hotels/radisson-blu-c | oslo-scandinavia?cid=a:se+b:gmb+c:emea+i:local+e:rdb+d:r                                                              | nob+h:NOOSLSCA                                                                                             |                                           | ର୍ଜ 🖈           |  |  |  |
|------------------------------------------------------------------------------------|----------------------------------------------------------------------------------------------------|----------------------------------------------------------------------------------------------------|-------------------------------------------|-----------------|--|--|--|
|                                                                                    | ISSON                                                                                                    | GET THE APP                                                                                                | ATIONS 🔞 ENGLISH 🔮 +47 21 931937 (NO) 🛩 🐑 | NOK + 8 SIGN IN |  |  |  |
| HOTELS DEST                                                                        | TINATIONS RADISSON REWARDS DEALS RADISSON MEETING                                                                     | S TRAVEL EXPERIENCES DIGITAL SERVICES                                                                      |                                           |                 |  |  |  |
| HOME & NORMAN                                                                      | P DEC PRADISSON BLU SCANDINAVIA HOTEL, OSLO                                                                           |                                                                                                    |                                           |                 |  |  |  |
| Radisson E                                                                         | Blu Scandinavia Hotel, Oslo 🗠 ****                                                                                    |                                                                                                    | Radisson                                  |                 |  |  |  |
| 1 @ Holbergso                                                                      | nate 30, Oslo,166,Norway   🖑 ±47.23.293000   🖾 info.scandinay                                                         | ria.oslo.ii.radissonblu.com 🚳 🕶 👀 🖓 View 700 revis                                                         | 1955)                                     |                 |  |  |  |
|                                                                                    |                                                                                                    |                                                                                                    |                                           |                 |  |  |  |
|                                                                                    | Check-in Check-out<br>10 Aug 23 11 Aug 23                                                                             | Occupancy<br>Troom 2 adults v Selected rates<br>Lowest available rate v                                    | CHECK AVAILABILITY                        |                 |  |  |  |
| ALE .                                                                              |                                                                                                    |                                                                                                    | Check our price caten                     | dar             |  |  |  |
|                                                                                    |                                                                                                    |                                                                                                    |                                           |                 |  |  |  |
|                                                                                    | Overview Rooms Deals Meetings & Events                                                                                | s Restaurants & Bars Fitness & Wellness                                                                    | Nearby Attractions Contact Reviews        |                 |  |  |  |
|                                                                                    | Discover striking views and moder                                                                                     | n style at our Oslo hotel                                                                                  |                                           |                 |  |  |  |
|                                                                                    | Soak up the mesmerizing views of Norway's capital city<br>hotel in Oslo city center rises 22 stories high, offering b | r from the Radisson Blu Scandinavia Hotel, Oslo. 1<br>eautiful views of both the capital itself and the ne | This inspiring See live view              |                 |  |  |  |

Steg 2 – Tast inn riktig dato + Antall personer

Stepp 2 - Enter Check in and Check out date

|      | SEE FULL GALLERY      |                                     |    |                             | and a second |                                           |                    |                                                                                       |   |
|------|-----------------------|-------------------------------------|----|-----------------------------|--------------|-------------------------------------------|--------------------|---------------------------------------------------------------------------------------|---|
| 1 in | Check-in<br>21 Sep 23 | Check-out<br><mark>25 Sep 23</mark> | ~  | Occupancy<br>1 room 1 adult | •            | Selected rates<br>Lowest available rate 💙 | CHECK AVAILABILITY | Book this hatel from<br>NOK 1,494.00<br>per night<br>"lowest rate in the next 30 days | C |
|      |                       | 1                                   | 10 |                             | t            |                                           |                    | E Check our price calendar                                                            |   |

Steg 3 - Bytt «Lowest available rate» til «Promotional code» eller «Tilbudskode» Legg til tilbudskoden og trykk på «check availability».

book up the interview of workey's capital cup from the national bias capital cup. If the hotel in Oslo city center rises 22 stories high, offering beautiful views of both the capital itself and th Whether verify visiting Oslo for humans or leaves would find the Radisson Blu a convenient base for

Stepp 3 – Change Lowest available rate» to «Promotional code» enter code and select «check availability».

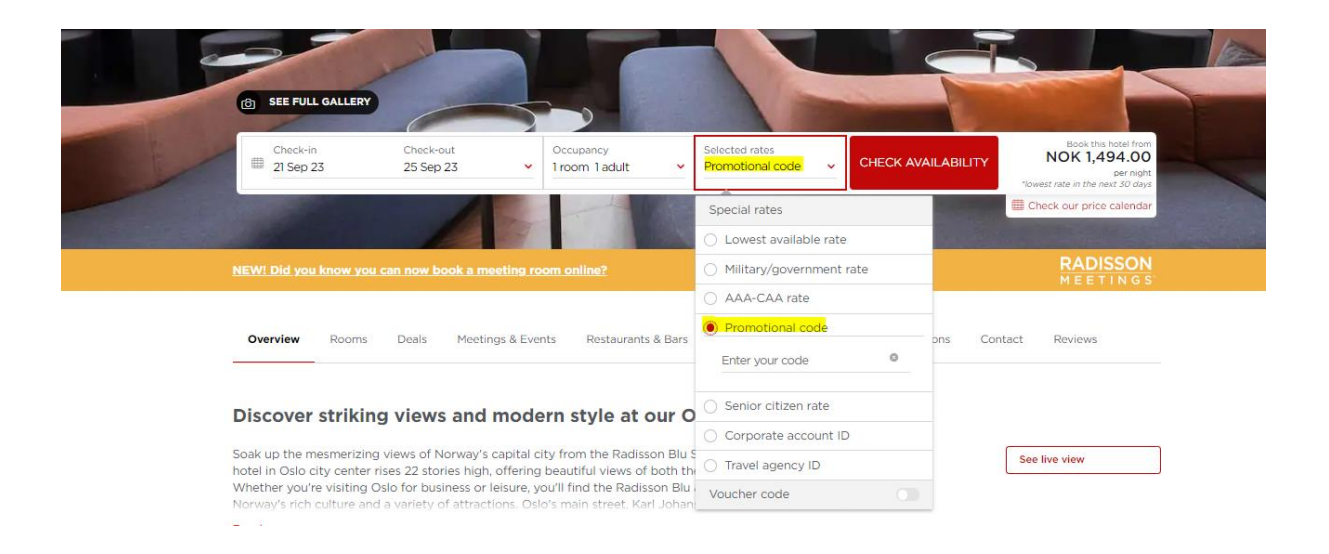

Steg 4: -Her får dere opp pris på rom – trykk på rommet som dere ønsker - Legg inn kortinformasjon og gå videre. Beløpet vil kun bli reservert inntil videre.

NB: Bildet under er tatt fra et av våre andre hoteller, men er samme konsept.

Stepp 4 – see Rooms and prices, select desiered room. Select credit carde information and follow instuctions.

OPS: Picture is talken for one of our other hotels.

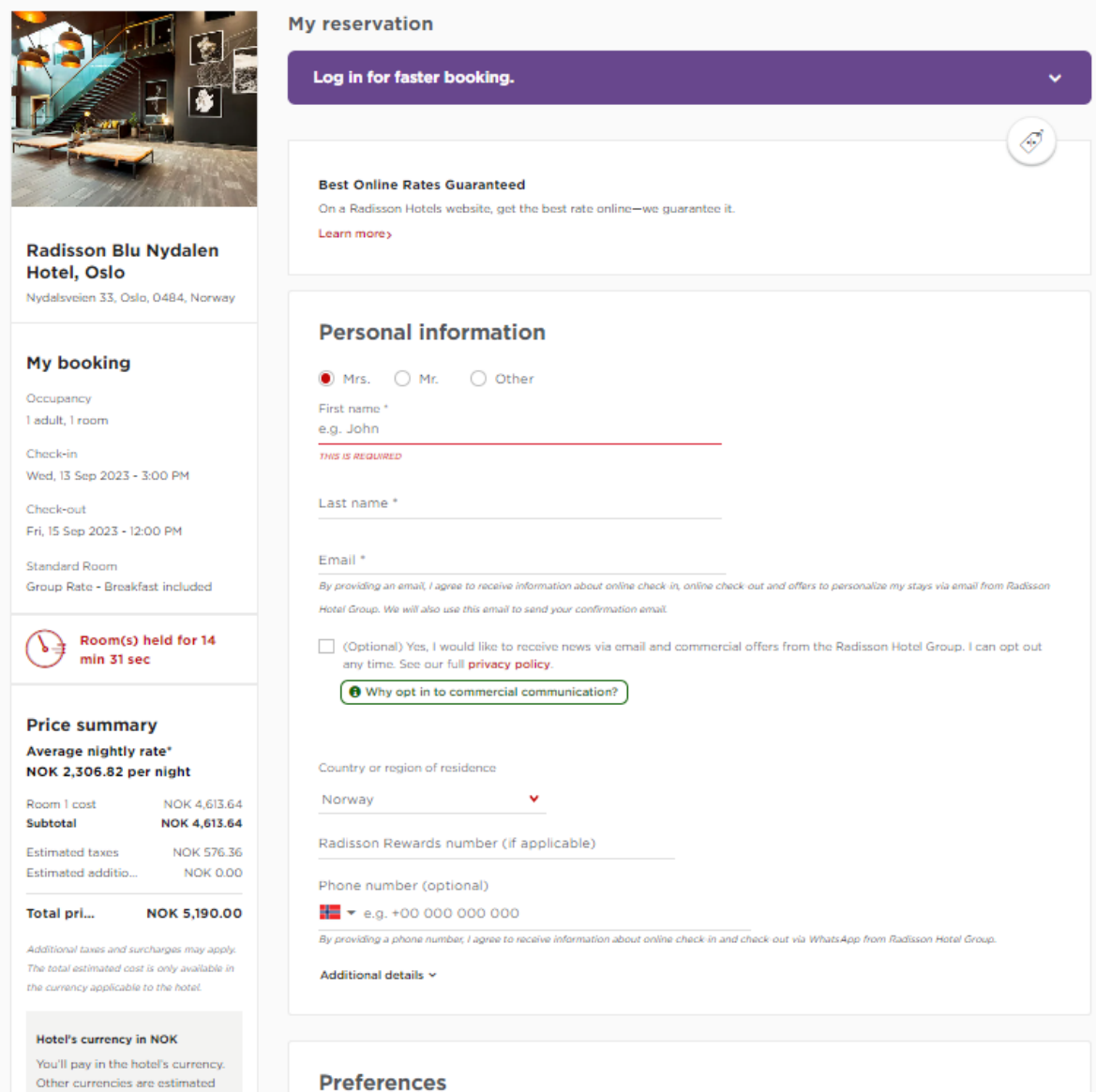

You'll pay in the hotel's currency. Other currencies are estimated values only. NOK 5,190.00 = NOK 5,190.00

"Average nightly rate - Additional taxes and surcharges may apply. The total estimated cost is only available in hotel currency.

Cancellation and rate details >

## ......

Room 1

Room type

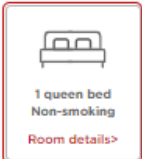